# **SO/RScholars**®

### Setting Up Online Accounts

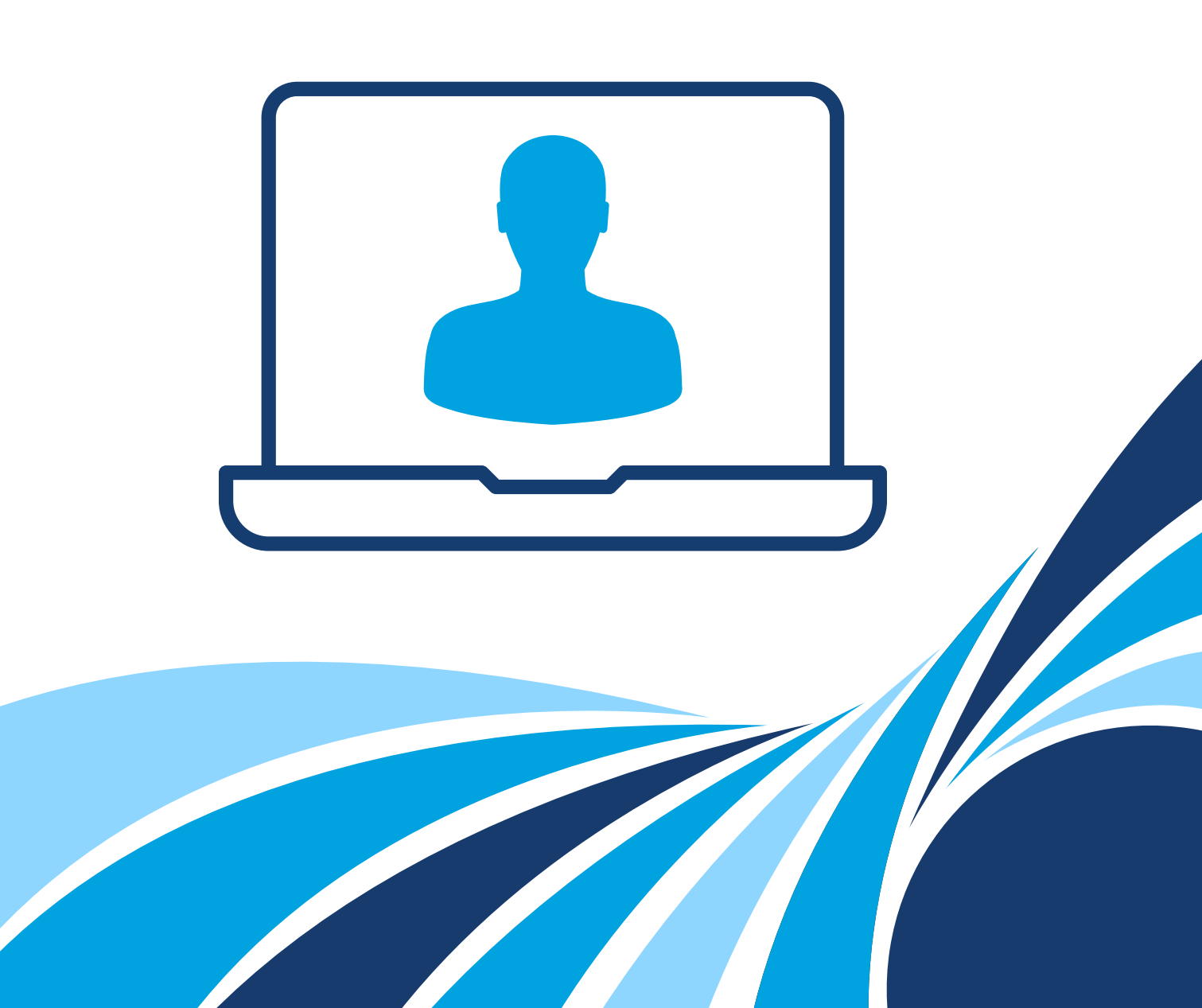

### SOAR Scholars

**Congratulations! You've received a SOAR Scholars® award!** This guide should answer your questions about setting up your online account to view your account balance and request withdrawals.

#### **CREATE USERNAME AND PASSWORD**

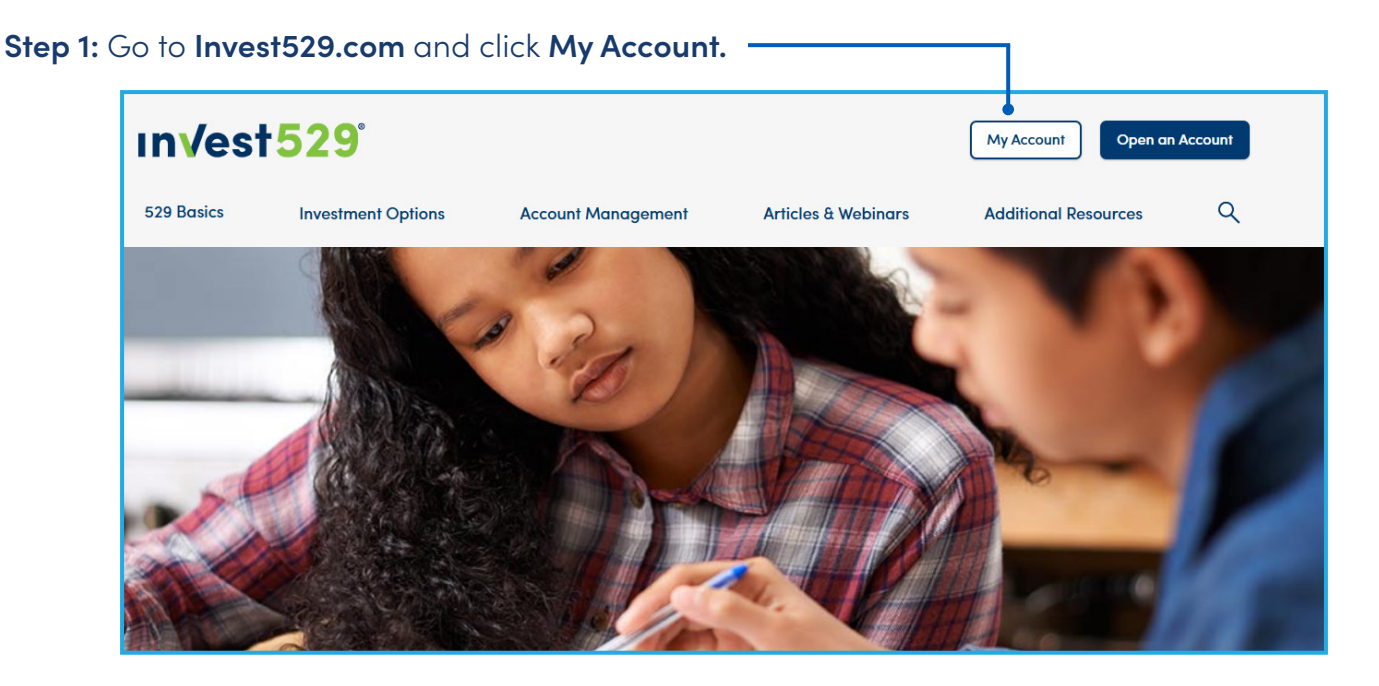

Step 2: Under Create New Web Account, click the Get Started button.

| Online Account Access         Existing Web Accounts         Sign in to your existing account.                                                                                                    |
|----------------------------------------------------------------------------------------------------|
| Existing Web Accounts       Create New Web Account         Sign in to your existing account.       The first step is creating an online user profile.                                                                                                    |
| Existing Web AccountsCreate New Web AccountSign in to your existing account.The first step is creating an online user profile.                                                                                                    |
|                                                                                                    |
| Sign in     Get Started                                                                                                    |
| Diligent efforts are made to ensure the security of Commonwealth of Virginia (COV) systems. Before you use this Web site to conduct business with the COV, please ensure your personal computer is not infected with malicious code that collects usure secretared information. Before proceeding, please ensure your personal computer is not infected with malicious code that collects usure secretared information. Before proceeding, please ensure your personal computer is not infected with malicious code that collects usure secretared information. Before proceeding, please ensure your personal computer is not infected with malicious code that collects usure secretared information. Before proceeding, please ensure your personal computer is not infected with malicious code that collects usure secretared information. Before proceeding, please ensure your personal computer is not infected with malicious code that collects usure secretared information. Before proceeding, please ensure your personal computer is not infected with malicious code that collects usure secretared information. Before proceeding, please ensure your personal computer is not infected with malicious code that collects usure secretared information. Before proceeding, please ensure your personal computer is not infected with malicious code that collects usure secretared information. Before proceeding, please ensure your personal computer is not infected with malicious code that collects usure secretared information. Before proceeding, please end to the proceeding place and the place and the place and th |
| IMPORTANT: When the pop-up appears, click the Yes button. Already have an Invest529 or Prepaid529 account?                                                                                                    |

Step 3: Enter the required information and click Submit.

| Existing Customer Details  |                                                       |
|----------------------------|-------------------------------------------------------|
| Existing sustainer Botaile |                                                       |
| Social Security Number *   |                                                       |
|                            | Tip: For the Invest529<br>Account Number, you         |
| Account Number *           | must enter: <b>10232028</b>                           |
| Zip Code *                 | <b>Tip:</b> If you moved since                        |
|                            | use the <b>Zip Code</b> from<br>vour address when you |
| Submit                     | first joined.                                         |

If you receive an error message, call Customer Service at 1-888-567-0540 for assistance.

#### Step 4: Create your Username and accept the Terms & Conditions.

| Login<br>Username: SOAR_SCHOLAR<br>Edit                                                                                                    |
|----------------------------------------------------------------------------------------------------|
| Terms & Conditions                                                                                                    |
| Commonwealth Savers Plan, administrator of Invest529, is making every effort to provide you with the highest level of online user experience within your account. In order to ensure compliance with applicable regulations, please read below the new terms of agreement for online account access. If you choose to agree, please select 'I Agree' below and you will be directed to your account. If not, please exit and you will not be granted online account access.                                                                                                    |
| Prior to using Invest529's online account access, you must affirmatively consent to the terms of our Online Access Agreement ("Agreement"). Online Access<br>permits you to electronically initiate certain Invest529 account transactions and review account information with Commonwealth Savers Plan. This Agreement<br>contains the terms that govern your use of Online Access. You can agree to the terms of this Agreement by clicking on the I Agree button at the end of this<br>Agreement.                                                                                                    |
| Prior to consenting to this Agreement you must be informed of.(a) the option to receive a paper or non-electronic form of the record and the transactions or category of records that may be provided; (b) your right as a customer to withdraw this consent along with any of the conditions, consequences or fees in the event of such a withdrawal request and the procedures necessary to withdraw; (c) the procedure for requesting a paper copy of an electronic record; (d) your obligation to inform us and update us of how we can contact you electronically; (e) hardware and software requirements for access to and retention of electronic record; and (f) your responsibility to provide proof of your ability to access the information and electronically consent to all of these. |
| ✓ I Agree & understand the terms and conditions above Submit                                                                                                    |

**Step 5: Activate your online account.** You'll receive an activation email from Invest529. Click the button in the email to finish setting up your account.

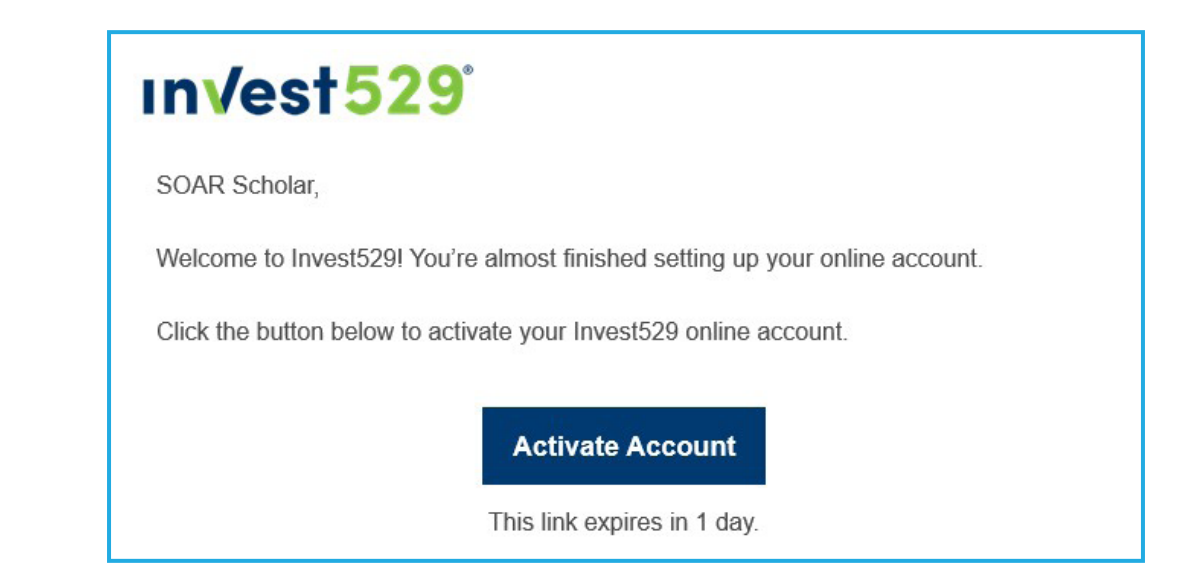

Step 6: Set up a password and a phone number for multi-factor authentication.

| ınvest <mark>529</mark>                                                                   | ınvest529                                                          |
|-------------------------------------------------------------------------------------------|--------------------------------------------------------------------|
| Set up security methods<br>(©) SOAR_SCHOLAR                                               |                                                                    |
|                                                                                           | Set up phone authentication                                        |
| Security methods help protect your Invest529<br>account by ensuring only you have access. | (8) SOAR_SCHOLAR                                                   |
| Required now                                                                              | Enter your phone number to receive a<br>verification code via SMS. |
| Password<br>Choose a password for your account<br>Used for access                         | <ul> <li>SMS</li> <li>Voice call</li> </ul>                        |
|                                                                                           | Country/region                                                     |
| Verify with a code sent to your phone<br>Used for access or recovery                      | United States Phone number                                         |
| <u>Set up</u>                                                                             | Receive a code via Text Message (SMS)                              |

#### Step 7: Log into your online account using your new username and password.

You'll also be asked to "verify" it's you by sending yourself a one-time code.

| Online Account Access                                                                                                    |                                                                                                    |
|----------------------------------------------------------------------------------------------------|----------------------------------------------------------------------------------------------------|
|                                                                                                    |                                                                                                    |
| Existing Web Accounts<br>Sign in to your existing account.                                                                                                    | Create New Web Account<br>The first step is creating an online user profile.                                                                                                    |
| • Sign in                                                                                                    | Get Started                                                                                                    |
| The security of your personal information is important to<br>Diligent efforts are made to ensure the security of Commonwealth of<br>COV, please ensure your personal computer is not infected with malic<br>Invest529's <u>Privacy Policy.</u> | o us!<br>Virginia (COV) systems. Before you use this Web site to conduct business with the<br>ious code that collects your personal information. Before proceeding, please read |
| Return to Invest529.com                                                                                                    |                                                                                                    |

**Step 8: Review profile information.** After creating your username and password, you'll be asked to review your contact information. Be sure that your mailing address, phone number and email address are correct.

| · · · · · · · · · · · · · · · · · · ·      |                              |                                                                                                    |  |
|--------------------------------------------|------------------------------|----------------------------------------------------------------------------------------------------|--|
| Country *<br>United States                 |                              | •                                                                                                    |  |
| Street Address *<br>9000 Arboretum Parkway |                              |                                                                                                    |  |
| Apt / Floor / Suite                        |                              |                                                                                                    |  |
| City *<br>North Chesterfield               | State/Province *<br>Virginia | ▼ Zip Code *<br>23235                                                                                                    |  |
| Wy physical address is the same            | r as my mailing address      |                                                                                                    |  |
|                                            |                              | You are required to verify all data periodically                                                                                                    |  |
|                                            | isn't corroct click          | lease review your information. You can continue where you left off by using this button                                                                                                    |  |
| our information<br><b>Update</b> buttons   | s to enter the               | in a car contration for an of the source for the of the source in the source in the so |  |

Once you've reviewed your information, your account summary will appear.

| Product:                            | Invest529 Account - Stable Val | ue          |                     |
|-------------------------------------|--------------------------------|-------------|---------------------|
| Account Status:                     | Closed                         |             |                     |
| Expected Usage Date:                | July 1, 2021                   |             |                     |
| Unit Price (NAV) as of 2/14/2025: 🕕 | \$21.816534                    |             |                     |
| Unit Balance as of 2/14/2025:       | 0                              |             |                     |
| Account Value as of 2/14/2025:      | \$0.00                         |             |                     |
| ward Details                        |                                |             |                     |
| AWARD DATE                          | AWARD AMOUNT                   | AWARD UNITS |                     |
| une 22, 2021                        | \$1000.00                      | 49.949      |                     |
| une 20, 2020                        | \$500.00                       | 25.4074     |                     |
| une 27, 2019                        | \$500.00                       | 26.0061     |                     |
| Total                               | \$2000.00                      | 101.3625    |                     |
| Vithdrawal Details                  |                                |             |                     |
| WITHDRAWAL DATE                     | WITHDRAWAL PAID TO             | WITHDRAWAL  | WITHDRAWAL<br>UNITS |
| May 22, 2023                        | Longwood University            | \$2098.54   | 101.3625            |
| Total                               |                                | \$2098.54   | 101,3625            |

For information about making withdrawals from your account, see the **SOAR Scholars Withdrawal Guide** or **watch a video**.

## **SO/RScholars**<sup>®</sup>

9001 Arboretum Parkway North Chesterfield, VA 23236 Toll-free 1.888.567.0540 **SOARVirginia.com** 

V2.0 6/1/2025